## Step by Step Guide for Extension of Time for Submission of De-registration Document for Transfer of Registration

| Steps | Description                                                                                                    |
|-------|----------------------------------------------------------------------------------------------------|
| 1.    | <complex-block></complex-block>                                                                                                    |
| 2.    | Login for Business Users<br>For Business Users<br>(With UEN, or government<br>CorpPass account)<br>Log in with Singpass<br>Note: From 11 April 2021, all users will log in with their Singpass details to access VCC. |
|       |                                                                                                    |

Extension of Time for Submission of De-registration Document for Transfer of Registration

Page 1

Last Updated on 15 Oct 2021

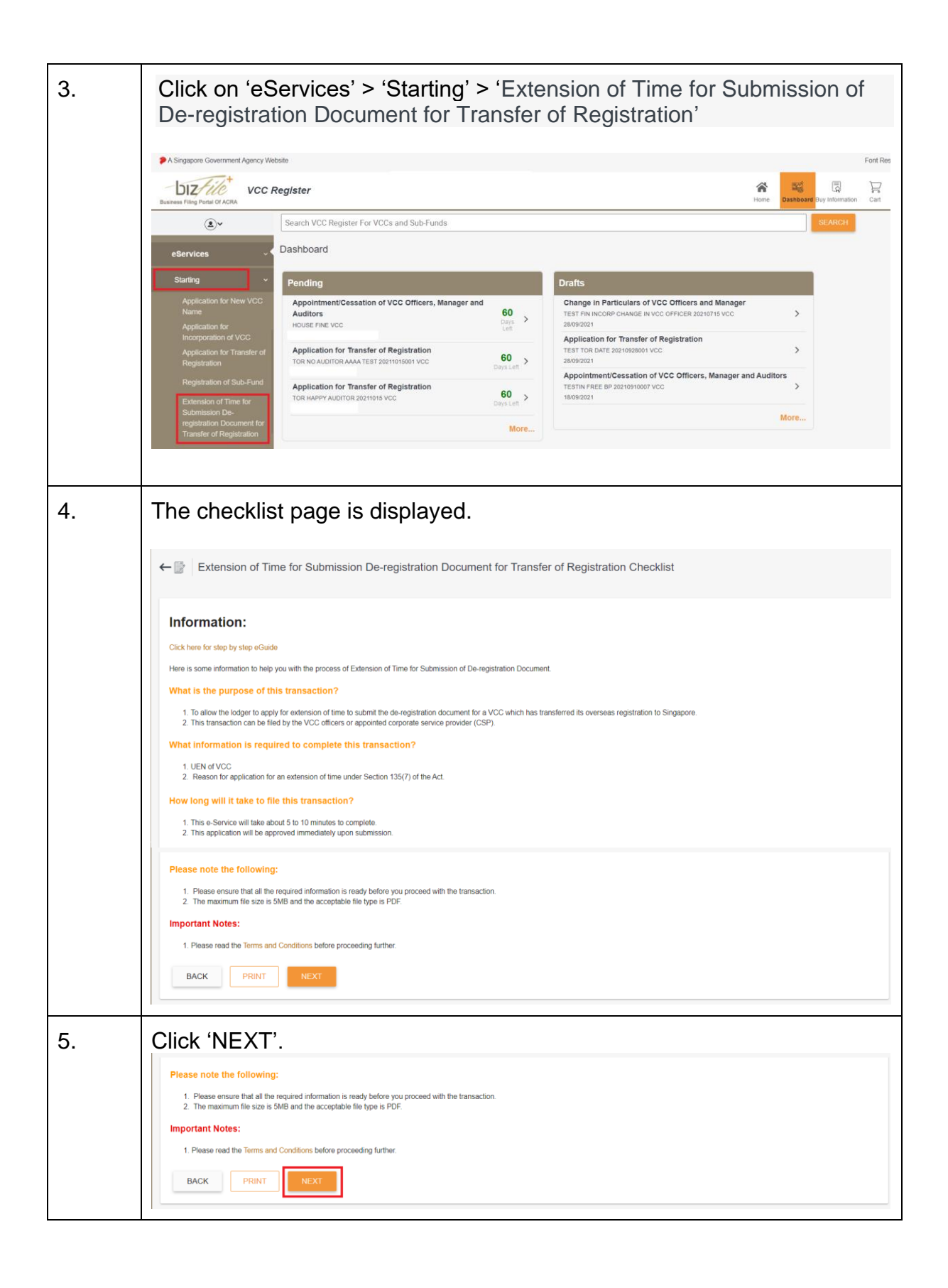

Page 2

Last Updated on 15 Oct 2021

| 6. | Form is displayed.                                                                                                    |  |  |  |  |  |  |  |  |  |
|----|----------------------------------------------------------------------------------------------------|--|--|--|--|--|--|--|--|--|
|    | Click 'SEARCH' to search for the VCC                                                                                                    |  |  |  |  |  |  |  |  |  |
|    | ←      Extension of Time for Submission of De-registration Document for Transfer of Registration     SAVE AS DRAFT                                                                  |  |  |  |  |  |  |  |  |  |
|    |                                                                                                    |  |  |  |  |  |  |  |  |  |
|    | UEN of VCC.* Entity Name                                                                                                    |  |  |  |  |  |  |  |  |  |
|    | Reason for application for an extension of time under section 135(7) of the Act                                                                                                    |  |  |  |  |  |  |  |  |  |
|    | 0 / 100                                                                                                    |  |  |  |  |  |  |  |  |  |
|    | Date of notice of transfer of registration issued under section 135(3) of the Act                                                                                                   |  |  |  |  |  |  |  |  |  |
| 7. | Click Click CC                                                                                                    |  |  |  |  |  |  |  |  |  |
|    | VCC Search ×                                                                                                    |  |  |  |  |  |  |  |  |  |
|    |                                                                                                    |  |  |  |  |  |  |  |  |  |
|    |                                                                                                    |  |  |  |  |  |  |  |  |  |
|    | S/No.         UEN         Name         Status           1         675355         TESTING CROPPASS HAPPY K TESTING NANA KKKKKKKKK         HAPPY 20210317001 LAW VCC         LIVE VCC |  |  |  |  |  |  |  |  |  |
|    | 2 164044 TEST AR 0401001 VCC LIVE VCC                                                                                                    |  |  |  |  |  |  |  |  |  |
|    | 3         259111         FINANCIAL- ENTITY & 20210406001 VCC         LIVE VCC                                                                                                    |  |  |  |  |  |  |  |  |  |
|    | ✓ 4 749651 TESTING HAPPY EOT 20210401 9823 LIMITED VCC LIVE VCC                                                                                                    |  |  |  |  |  |  |  |  |  |
|    | 5 299056 TESTING AR_TO_MOBILE_20210401009_06156 TET VCC LIVE VCC                                                                                                    |  |  |  |  |  |  |  |  |  |
| 8. | -Click 'NEXT'.<br>←  Extension of Time for Submission of De-registration Document for Transfer of Registration PRINT SAVE AS DRAFT                                                  |  |  |  |  |  |  |  |  |  |
|    | Date of notice of transfer of registration issued under section 135(3) of the Act 23/09/2021                                                                                        |  |  |  |  |  |  |  |  |  |
|    | Original deadline to submit document evidencing that the VCC has been de-registered in its place of incorporation (under section 135(6) of the Act)<br>the Act)<br>22/11/2021       |  |  |  |  |  |  |  |  |  |
|    | Your application to submit document evidencing that the VCC has been de-registered in its place of incorporation has been extended to: 21/01/2022                                   |  |  |  |  |  |  |  |  |  |
|    | PREVIOUS ••• CANCEL                                                                                                    |  |  |  |  |  |  |  |  |  |

Page 3

|     | Read the declaration and click 'NEXT'                                                                                                    |  |  |  |  |  |  |  |
|-----|----------------------------------------------------------------------------------------------------|--|--|--|--|--|--|--|
|     | Contract Contract Con |  |  |  |  |  |  |  |
|     | EXTENSION OF TIME INFORMATION • O DECLARATION O PREVIEW                                                                                                    |  |  |  |  |  |  |  |
|     | I, USER S9991521H declare the above information submitted is true and correct to the best of my knowledge. I am aware I may be liable to prosecution if I submit any false or misleading information in this form.                                                                                                    |  |  |  |  |  |  |  |
|     | PREVIOUS ••• NEXT CANCEL                                                                                                    |  |  |  |  |  |  |  |
| 9.  | Verify the information on the confirmation page and click 'FINISH' at the bottom of the page.                                                                                                    |  |  |  |  |  |  |  |
|     | Extension of Time for Submission of De-registration Document for Transfer of Registration     PRINT     SAVE AS DRAFT     Original deadline to solutine document enderling that the VCC has been de-registered in its place of incorporation (under section 150(b) of     the Act)     22/11/2021                                                                                                    |  |  |  |  |  |  |  |
|     | Your application to submit document evidencing that the VCC has been de-registered in its place of incorporation has been extended to: 21/01/2022                                                                                                    |  |  |  |  |  |  |  |
|     | I, USER \$9991521H declare the above information submitted is true and correct to the best of my knowledge. I am aware I may be liable to prosecution if I submit any false or misleading information in this form.                                                                                                    |  |  |  |  |  |  |  |
|     | PREVIOUS FINISH CANCEL                                                                                                    |  |  |  |  |  |  |  |
| 10. | Click on 'Make Payment' to complete transaction.                                                                                                    |  |  |  |  |  |  |  |
|     | ← ☐       General Payment         Entity Name       Business Activity         EOT FOR SUB DEREGISTER TOR 7 VCC       TRUSTS, FUNDS AND SIMILAR FINANCIAL ENTITIES (E.G. COLLECTIVE         PORTFOLIO INVESTMENT FUNDS (EXCLUDING THOSE WITH RENTAL INCOME))       (64300)                                                                                                    |  |  |  |  |  |  |  |
|     | S/No. Transaction No. Entity Name Description (SGD)                                                                                                    |  |  |  |  |  |  |  |
|     | 1 V210036707 EOT FOR SUB DEREGISTER TOR 7 VCC Extension of Time for submitting document evidencing that foreign corporate 200.00 Payable Amount: SGD 200.00                                                                                                    |  |  |  |  |  |  |  |
|     | Message Section<br>You can continue with "Make Payment" for the Extension of Time for Submission of De-registration Document for Transfer of Registration, please take note of the "Transaction Number' issued after payment is completed.<br>The transaction number is required during registration.<br>For failed transactions paid via online payment modes, no action is required from you as the refund will be automatically credited back to your original payment mode.                                                                                                    |  |  |  |  |  |  |  |
|     | MAKE PAYMENT CANCEL                                                                                                    |  |  |  |  |  |  |  |

Page 4

| 11. | <ul> <li>-Acknowledgement page is displayed after payment is made.</li> <li>-Click on PRINT button to print the page.</li> <li>-Click on VIEW RECEIPT button to view the receipt.</li> </ul> |                                                                         |                 |                                                                                  |                                                                                |                             |                 |  |  |  |
|-----|----------------------------------------------------------------------------------------------------|-------------------------------------------------------------------------|-----------------|----------------------------------------------------------------------------------|--------------------------------------------------------------------------------|-----------------------------|-----------------|--|--|--|
|     | ← ☐ General Payment Notification                                                                                                    |                                                                         |                 |                                                                                  |                                                                                |                             |                 |  |  |  |
|     | Extension of Time for Submission of De-registration Document for Transfer<br>of Registration                                                                                                 |                                                                         |                 |                                                                                  |                                                                                |                             |                 |  |  |  |
|     | Confirmation<br>Your payment is successfully completed                                                                                                    |                                                                         |                 |                                                                                  |                                                                                |                             |                 |  |  |  |
|     |                                                                                                    | Transaction Number                                                      |                 | Entity/Person Name                                                               |                                                                                |                             |                 |  |  |  |
|     | V210036708<br><b>EP Reference N</b><br>PXKVS9DX                                                                                                    |                                                                         | n No            | EOT FOR SUB D                                                                    | EOT FOR SUB DEREGISTER TOR 8 VCC                                               |                             |                 |  |  |  |
|     |                                                                                                    |                                                                         | ce No.          | Receipt Number<br>AVCC211015000005<br>Payment Date & Time<br>15/10/2021 15:18:58 |                                                                                |                             |                 |  |  |  |
|     | F                                                                                                    | Payment Via<br>Credit/Debit Card<br>ARN Ref Number<br>VCC20211015007258 |                 |                                                                                  |                                                                                |                             |                 |  |  |  |
|     | C                                                                                                    |                                                                         |                 |                                                                                  |                                                                                |                             |                 |  |  |  |
|     |                                                                                                    |                                                                         |                 |                                                                                  |                                                                                |                             |                 |  |  |  |
|     |                                                                                                    | Credit/De                                                               | ebit Card       | 15/10/20                                                                         | 21 15:18:58                                                                    |                             |                 |  |  |  |
|     |                                                                                                    | ARN Ret                                                                 | f Number        |                                                                                  |                                                                                |                             |                 |  |  |  |
|     | VCC20211015007258                                                                                                    |                                                                         |                 |                                                                                  |                                                                                |                             |                 |  |  |  |
|     | Notes<br>Your transaction has been submitted successfully.                                                                                                    |                                                                         |                 |                                                                                  |                                                                                |                             |                 |  |  |  |
|     |                                                                                                    | S/No.                                                                   | Transaction No. | Entity Name                                                                      | Description                                                                    | Delivery Mode<br>(Status)   | Amount<br>(SGD) |  |  |  |
|     |                                                                                                    | 1                                                                       | V210036708      | EOT FOR SUB<br>DEREGISTER TOR 8 VCC                                              | Extension of Time for submitting document evidencing<br>that foreign corporate |                             | 200.00          |  |  |  |
|     |                                                                                                    |                                                                         |                 |                                                                                  |                                                                                | Paid Amount: <mark>S</mark> | GD 200.00       |  |  |  |
|     |                                                                                                    | CLOS                                                                    | SE              |                                                                                  | I                                                                              |                             | RECEIPT         |  |  |  |
| 12. | The record will be created on the dashboard with the status 'Completed'.                                                                                                    |                                                                         |                 |                                                                                  |                                                                                |                             |                 |  |  |  |
|     | Submitted                                                                                                    |                                                                         |                 |                                                                                  |                                                                                |                             |                 |  |  |  |
|     | General Payment EOT FOR SUB DEREGISTER TOR 8 VCC Completed                                                                                                    |                                                                         |                 |                                                                                  |                                                                                |                             |                 |  |  |  |
|     | Extension of Time for Submission of De-registration Document for Transfer of Registration<br>EOT FOR SUB DEREGISTER TOR 8 VCC<br>completed                                                   |                                                                         |                 |                                                                                  |                                                                                |                             |                 |  |  |  |